## **UC<sub>SF</sub> Health**

#### راهنمای دیدار تصویری – مک و یی سی

1 پیش از دیدار

برای آماده شدن مراحل زیر را انجام دهید. حداقل 1 روز پیش از تاریخ دیدار این کار را انجام دهید. اگر به کمک نیاز داشتيد، هر زمان مي توانيد با پشتيباني MyChart به شماره 6000-415-514 تماس بگيريد.

### نرم افزار زوم Zoom را دانلود کنید

- برای دانلود زوم و همزمان با آن برای تست دستگاه خود به این نشانی بروید: https://zoom.us/test
  - روی دگمه پیوستن Join کلیک کنید.
  - اگر پیش از این زوم در رایانه شما نصب نشده باشد خودکار دانلود می شود.
- بر روی فایل دانلود شده دو بار کلیک کنید تا برنامه نصب شود. دستورات روى صفحه را دنبال كنيد.
  - پس از کامل شدن نصب، شما در یک دیدار آزمایشی قرار می گیر پد.

#### صدای رایانه را آزمایش کنید

Choose ONE of the audio conference options Call Me Phone Call Computer Audio Join with Computer Audio Test Speaker and Microphone Automatically join audio by computer when joining a meeting

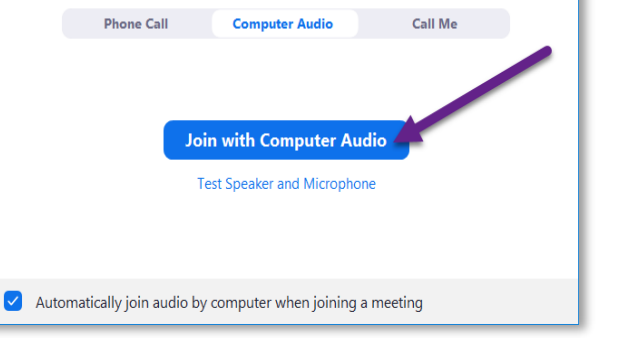

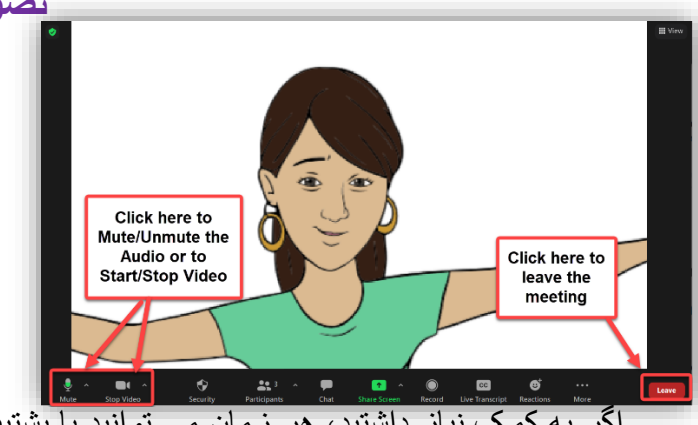

#### تصویر رایانه خود را آزمایش کنید

- اگر خودتان را در تصویر دیدید یعنی اتصال موفق بوده است. البته این فقط یک دیدار آزمایشی است و کسی به شما نخواهد پيوست.
- اگر ویدیو شما خودکار باز نشود، روی تصویر دوربین در قسمت پايين و چپ کليک کنيد تا مطمئن شويد دوربين درست را انتخاب کر دہ ابد.

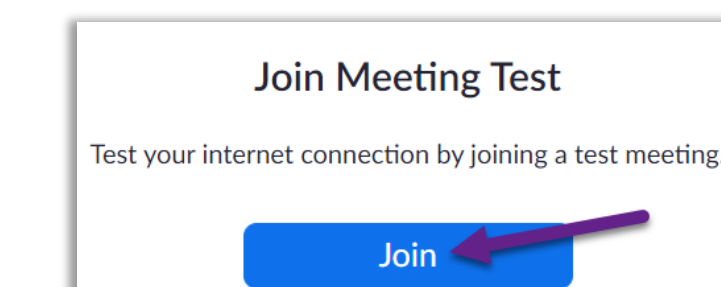

- ینجرہ ای باز می شود که در آن می توانید نوع اتصال صوتی را انتخاب كنىد
- اگر رایانه شما به میکروفن و بلندگو مجهز است روی دگمه اتصال با صوت رایانه Join with Computer Audio کلیک کنبد.
  - در غیر آن تماس تلفنی Phone Call را انتخاب کنید.

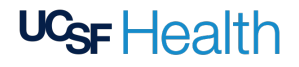

#### راهنمای دیدار تصویری – مک و پی سی

#### 2 چکین مجازی eCheck-In را تکمیل کنید

با چکین مجازی (eCheck-In) می توانید پیش از دیدار برخی کارهای مهم را انجام دهید. بهتر است این کار را خیلی پیش از دیدار انجام دهید. چکین مجازی از 7 روز پیش از تاریخ دیدار باز است.

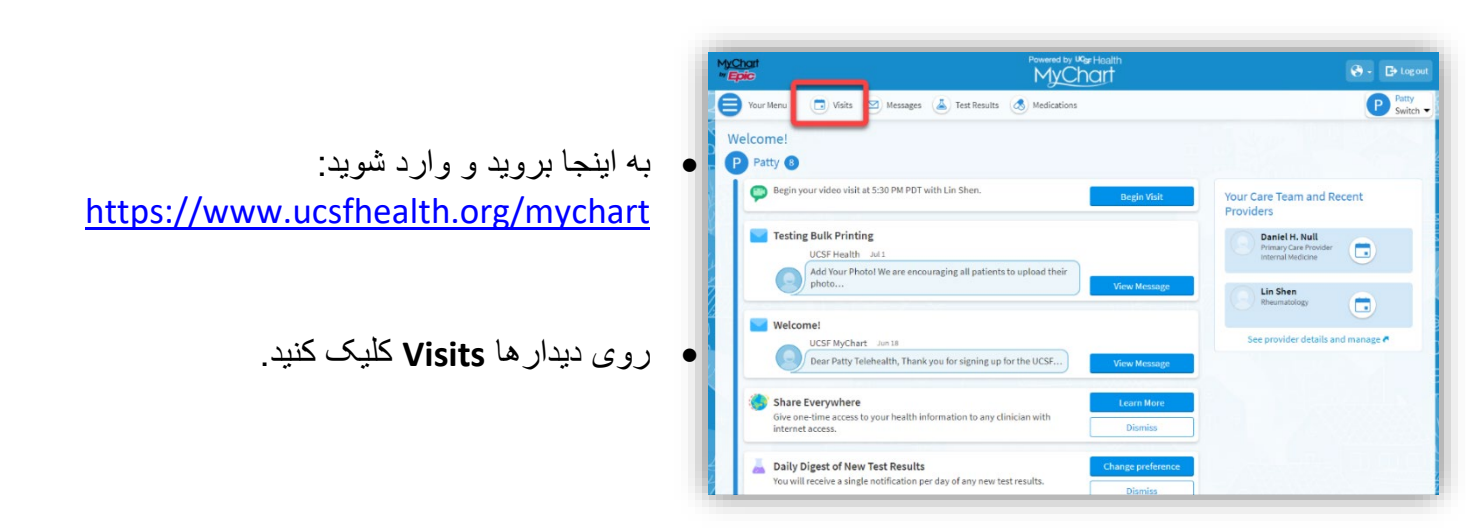

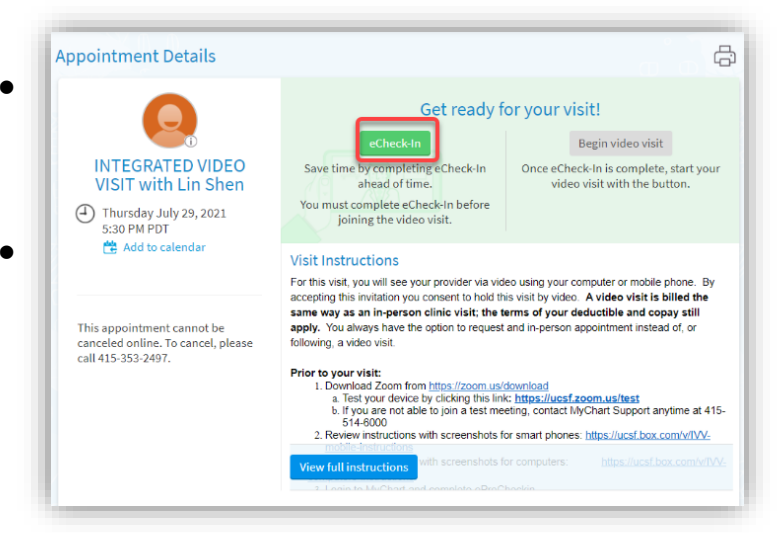

- دیدار خود را پیدا کنید و سپس روی چکین eCheck-In کلیک
  کرده و دستور های روی صفحه را دنبال کنید تا کار های چکین
  خود را تکمیل کنید.
- دستورات کامل برای چکین مجازی را اینجا ببینید: <u>https://ucsfmychart.ucsfmedicalcenter.org/ucsfm</u>
   ychart/en-US/docs/HelpCenter/eCheck-in.pdf

# **UCsF** Health

راهنمای دیدار تصویری – مک و پی سی

3 روز دیدار به جایی ساکت و دور از حواس پرتی بروید.

#### جزییات دیدار خود را بیابید

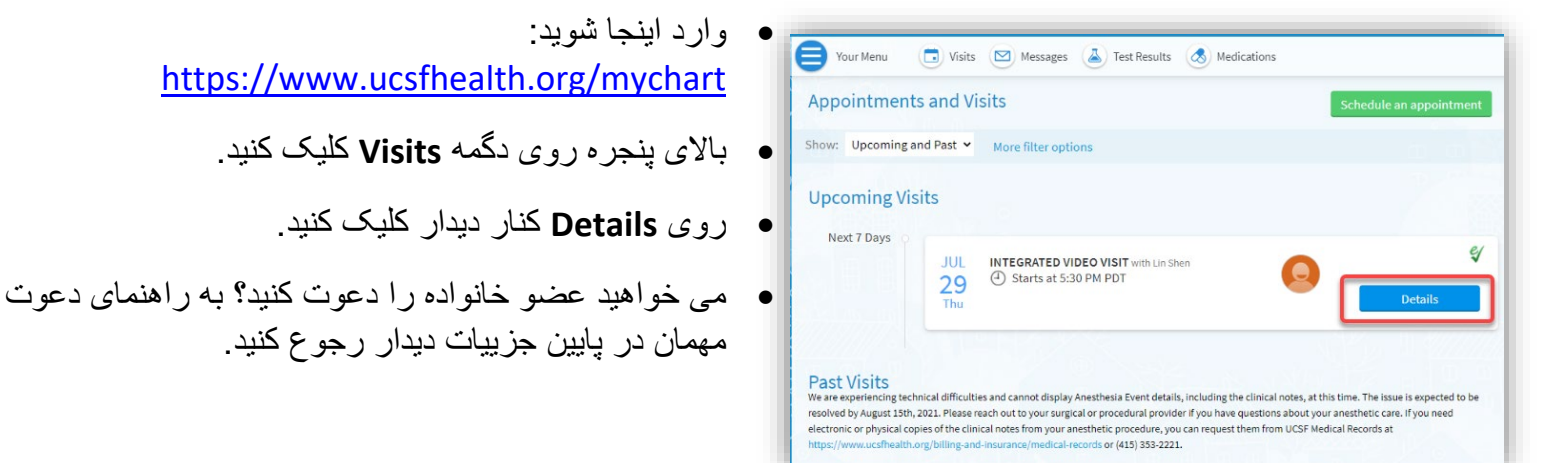

## دیدار را شروع کنید

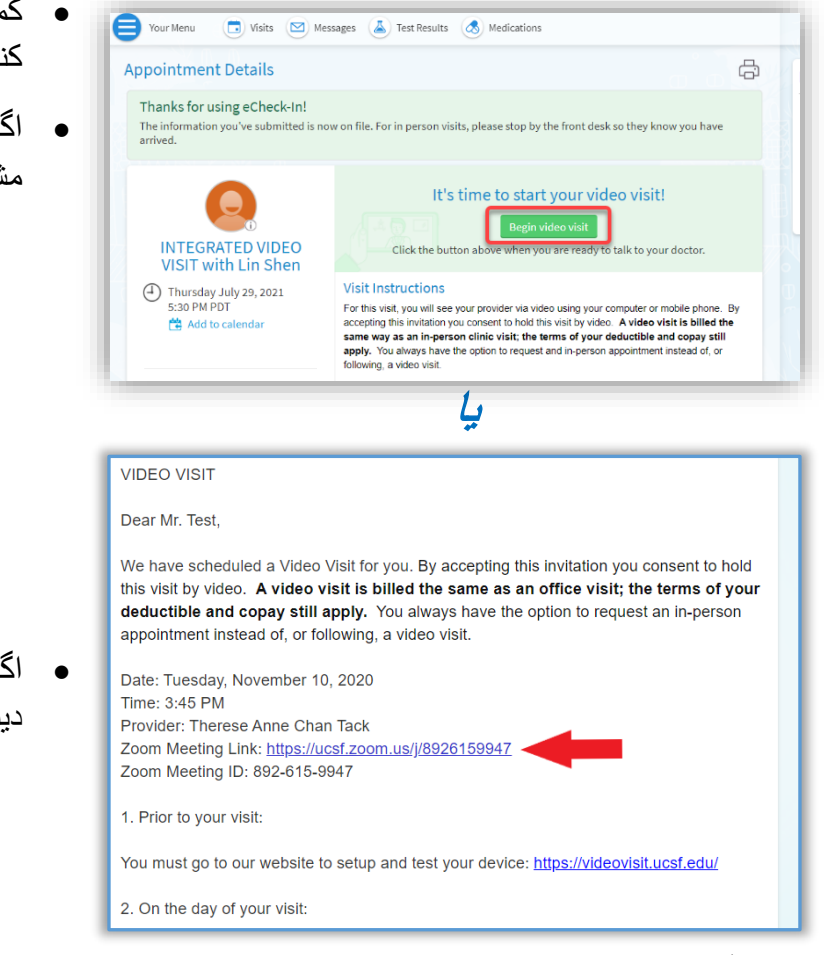

- کمی پیش از زمان دیدار می توانید دیدار تصویری را شروع
  کنید. برای این کار یا روی دگمه یا پیوند زوم کلیک می کنید.
  - اگر دگمه شروع دیدار تصویری Begin Video Visit را مشاهده کردید روی آن کلیک کنید تا دیدار شروع شود.

 اگر دگمه ای نمی بینید صفحه را پایین ببرید و روی تارنمای دیدار زوم Zoom Meeting کلیک کنید تا دیدار شروع شود.

# **UCsF** Health

## راهنمای دیدار تصویری – مک و پی سی

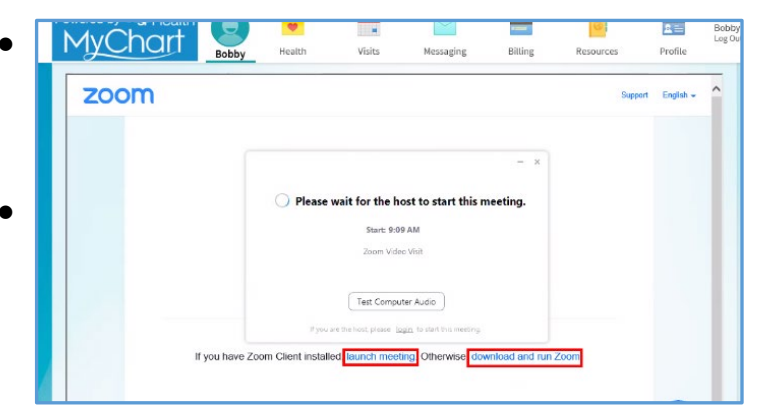

- همچنین اگر شناسه دیدار دارید می توانید با آن وارد شوید. اینجا بروید /<u>https://ucsf</u>.zoom.us روی پیوستن به دیدار Join کلیک کنید و شناسه دیدار را وارد کنید.
  - هر طور که دیدار را شروع کنید نرم افزار زوم باز می شود.
    اگر دیدار باز نشد، روی Launch Meeting کلیک کنید.

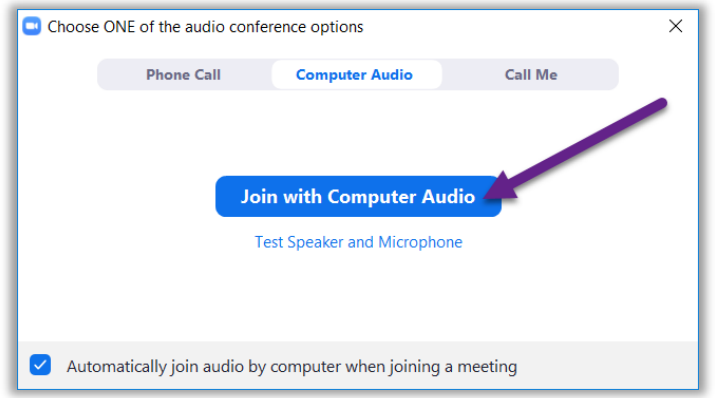

- ممکن است در اتاق انتظار مجازی قرار بگیرید. منتظر بمانید تا وارد شوید.
- پس از ورود به اتاق انتظار، روی دگمه Join with
  Start Video کلیک کنید و با کلیک بر Start Video
  دوربین خود را روشن کنید.
  - دیدار خوبی داشته باشید!